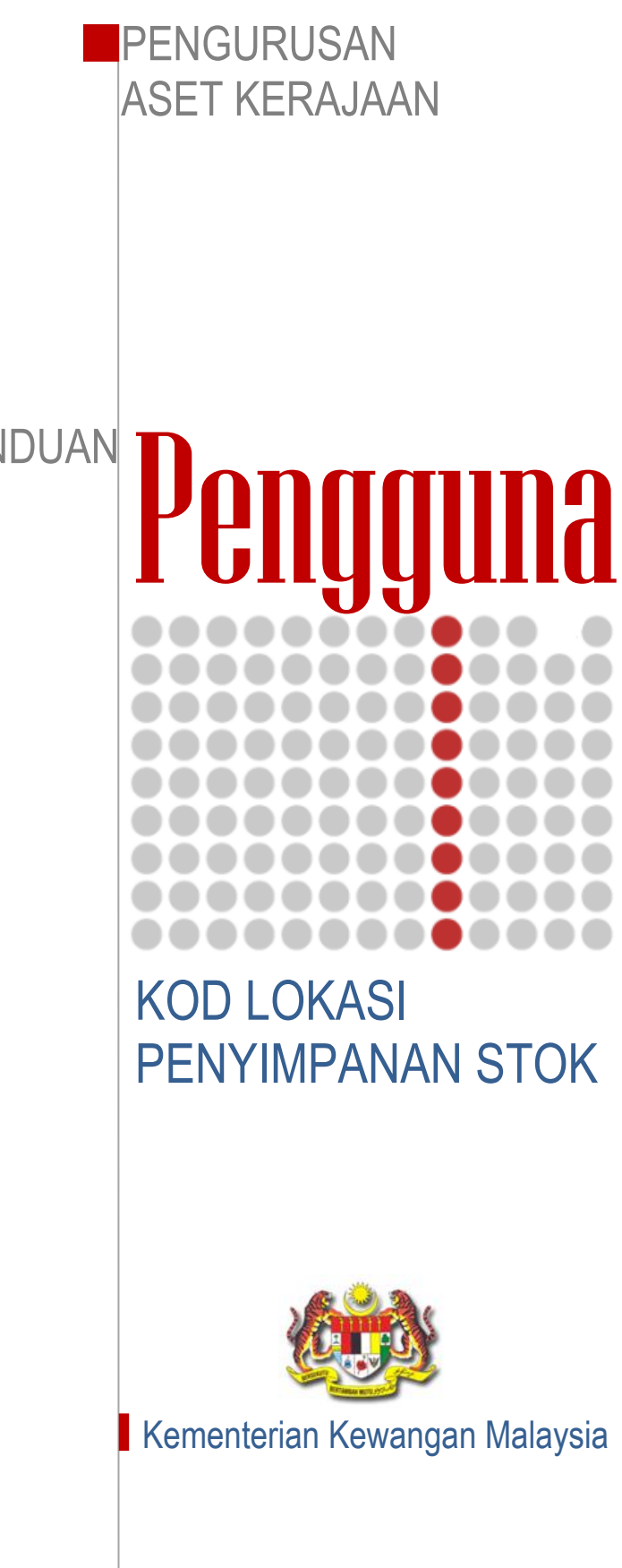

PANDUAN

MANUAL PENGGUNA SPS

Muka Surat - 1

## KOD LOKASI PENYIMPANAN STOK

Langkah 1 Klik modul Stor Admin dan klik sub-modul Kod Lokasi Penyimpanan.

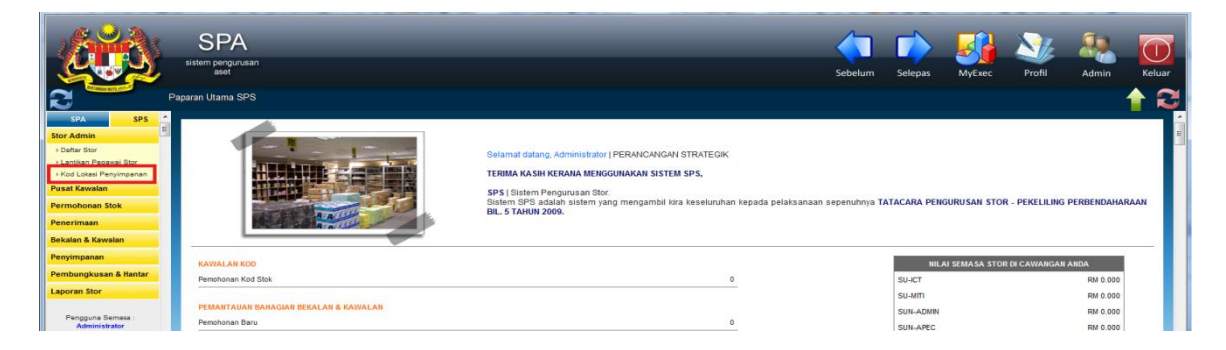

Langkah 2 Pilih Stor yang berkenaan.

|                                          | SPA<br>sitem pergunaan<br>avet                 | Sebelum | Selepas | MyExec | Profil | Admin | Keluar |
|------------------------------------------|------------------------------------------------|---------|---------|--------|--------|-------|--------|
| 2                                        | Kod Lokasi Simpanan Stok                       |         |         |        |        |       | 12     |
| SPA SPS<br>Stor Admin                    | Stor Stor                                      |         |         |        |        |       |        |
| > Dafter Stor<br>> Lantikan Pegawal Stor | 🧪 Ubah Maklumat Lokasi 😮 Padam Maklumat Lokasi |         |         |        |        |       |        |
| Kod Lokasi Penyimpanan Pusat Kawalan     |                                                |         |         |        |        |       |        |
| Permohonan Stok                          |                                                |         |         |        |        |       |        |
| Penerimaan<br>Bekalan & Kawalan          |                                                |         |         |        |        |       |        |
| Penyimpanan                              |                                                |         |         |        |        |       |        |
| Pembungkusan & Hantar                    |                                                |         |         |        |        |       |        |
| Laporan Stor                             |                                                |         |         |        |        |       |        |

## Langkah 3 Daftar Lokasi Penyimpanan

Klik Daftar Lokasi Penyimpanan. Lokasi Penyimpanan akan dipaparkan.

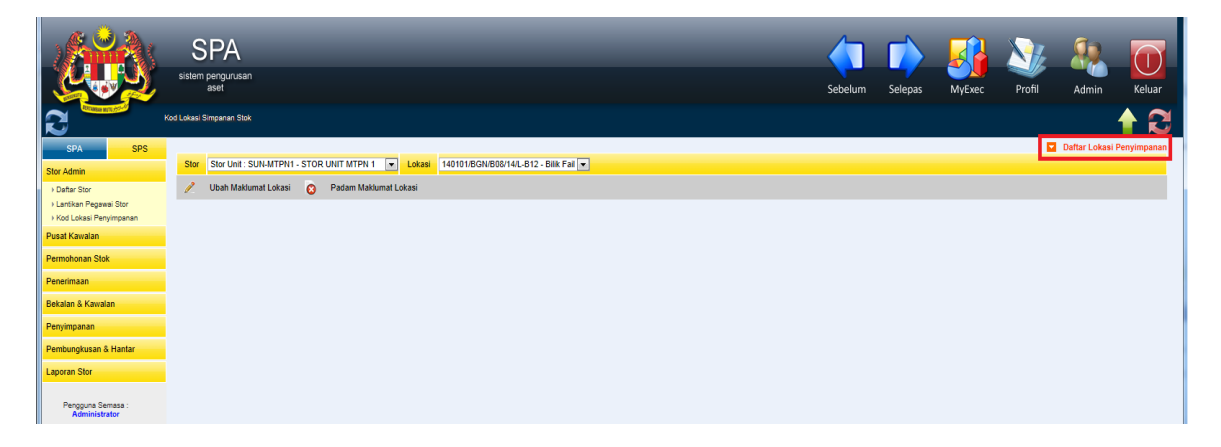

Langkah 4

Klik <sup>O</sup> untuk membuat penambahan:

- a. Seksyen
- b. Baris
- c. No. Penyimpanan (Rak).
- d. Tingkat.
- e. Petak.
- \*\* Nota: Pendaftaran perkara di atas adalah mengikut setiap lokasi stok pada setiap stor. (semua stok hendaklah ditentukan lokasi)

| SPA<br>sistem pengurusan<br>aset                                                                                                    |                                                                                                    | Sebelum | Selepas | MyExe |
|----------------------------------------------------------------------------------------------------|----------------------------------------------------------------------------------------------------|---------|---------|-------|
| Stor         Distributi         Stor         Loka           Vibah         Maklumat         Lokasi         Image: Comparison of Comparison of Comparison | 1 10101/80/U908/141_B12 - Bilk Fal   Totaling the set of the set of the set o |         |         |       |

Langkah 5 Klik Simpan untuk pengesahan lokasi penyimpanan stok.

\*\* Nota: Lokasi tidak boleh dipadamkan sekiranya stok telah dimasukkan pada lokasi tersebut.